## **Conhecimento de Transporte**

CT-e é o Conhecimento de Transporte Eletrônico, e veio para substituir o Conhecimento de Transporte convencional. Como a NF-e, ele está sujeito a várias validações para sua transmissão, e sua transmissão será feita pelo GNF-e.

Para abrir esta ferramenta basta entrar no menu em:

Gerenciamento→Transportadora→Conhecimento de Transporte

Ao clicar nesta opção aparecerá a seguinte interface:

| O      O     O |                            |                  |           |           |        |             |         |                   |            |              |     |            |    |        |   |
|----------------------------------------------------------------------------------------------------|----------------------------|------------------|-----------|-----------|--------|-------------|---------|-------------------|------------|--------------|-----|------------|----|--------|---|
| Inprim                                                                                                    | СТе                        |                  |           |           |        |             |         |                   |            |              |     |            |    |        |   |
|                                                                                                    |                            |                  |           |           |        |             |         |                   |            |              |     |            |    |        |   |
| <u>T</u> omador                                                                                                    | <u>R</u> emetente          | Destinatario     | Numero    | Inicio    | Termin |             | Anlicar | Exibir Apenas Não | o Enviadas | \$           |     |            |    |        |   |
| Situação                                                                                                    | - Emissan - Mod -          | S + Numero CTe + | Tomador - | Tom Nome  |        | Remetente v |         | Exibir Cancelados | -<br>-     | Destinatario | - 1 | Dest Nome  | *1 | Origem |   |
| >                                                                                                    | Emissuo                    | Jan Humero ere   | Tomador   | Tom. Nome |        | Tichicichic |         | icm. Nome         |            | Destinatario |     | DC30. Home |    | ongein |   |
| _                                                                                                    |                            |                  |           |           |        |             |         |                   |            |              |     |            |    |        |   |
|                                                                                                    |                            |                  |           |           |        |             |         |                   |            |              |     |            |    |        |   |
|                                                                                                    |                            |                  |           |           |        |             |         |                   |            |              |     |            |    |        |   |
|                                                                                                    |                            |                  |           |           |        |             |         |                   |            |              |     |            |    |        |   |
|                                                                                                    |                            |                  |           |           |        |             |         |                   |            |              |     |            |    |        |   |
|                                                                                                    |                            |                  |           |           |        |             |         |                   |            |              |     |            |    |        |   |
|                                                                                                    |                            |                  |           |           |        |             |         |                   |            |              |     |            |    |        |   |
|                                                                                                    |                            |                  |           |           |        |             |         |                   |            |              |     |            |    |        |   |
|                                                                                                    |                            |                  |           |           |        |             |         |                   |            |              |     |            |    |        | - |
|                                                                                                    |                            |                  |           |           |        |             |         |                   |            |              |     |            |    |        | - |
|                                                                                                    |                            |                  |           |           |        |             |         |                   |            |              |     |            |    |        |   |
|                                                                                                    |                            |                  |           |           |        |             |         |                   |            |              |     |            |    |        |   |
|                                                                                                    |                            |                  |           |           |        |             |         |                   |            |              |     |            |    |        |   |
|                                                                                                    |                            |                  |           |           |        |             |         |                   |            |              |     |            |    |        |   |
|                                                                                                    |                            |                  |           |           |        |             |         |                   |            |              |     |            |    |        |   |
|                                                                                                    |                            |                  |           |           |        |             |         |                   |            |              |     |            |    |        |   |
|                                                                                                    |                            |                  |           |           |        |             |         |                   |            |              |     |            |    |        |   |
|                                                                                                    |                            |                  |           |           |        |             |         |                   |            |              |     |            |    |        |   |
|                                                                                                    |                            |                  |           |           |        |             |         |                   |            |              |     |            |    |        |   |
|                                                                                                    |                            |                  |           |           |        |             |         |                   |            |              |     |            |    |        |   |
| Conhecimento (                                                                                                    | de Transporte Eletronico 🍃 | /                |           |           |        |             |         |                   |            |              |     |            |    |        |   |

Na parte superior há uma barra de ferramentas com algumas funcionalidades:

- Imprimir: ao clicar do lado esquerdo é feita a impressão, ao clicar do lado direito do botão, são mostrados as opções de impressão:
  - Visualizar Impressão;
  - Exportar para PDF;
  - Configurar o layout de Impressão.
- Novo: abre a interface de cadastro de um novo CT-e;
- Alterar: abre a interface para alteração do CT-e. Este campo só fica habilitado se o CT-e ainda não foi confirmado. Uma vez confirmado não será permitido altera-lo, mesmo que não tenha sido transmitido;
- **Excluir:** esse botão serve para excluir um CT-e. Este campo só fica habilitado se o CT-e ainda não foi transmitido. Caso o financeiro já tenha dado baixa, o usuário não conseguirá excluir o CT-e vinculado a ele.
- **Duplicar:** esse botão faz com que seja criado um CT-e idêntico ao de origem tendo apenas a numeração alterada (ainda não foi implementado);

1/2

Last update: 2018/06/06 manuais:intellicash:transportadora:conhecimento\_de\_transporte http://wiki.iws.com.br/doku.php?id=manuais:intellicash:transportadora:conhecimento\_de\_transporte&rev=1528309409 19:23

- Anterior e Próximo: permitem navegar entre os CT-e, por ordem de série e numeração.
- Barra CTe: a Barra superior onde se lê o texto CTe, irá conter a identificação do CT-e e mudará de cor de acordo com a situação atual do CT-e:
  - Vermelho: Cancelado;
  - Amarelo Pendente (CT-e não confirmado);
  - Mostarda Confirmado, porém não transmitido;
  - Verde Transmitido.

## Localizar

A aba "**Localizar**" permite buscar os CT-e. Os filtros são opcionais, ou seja, caso não preencha nenhum serão trazidos todos os CT-e.

Nela temos os seguintes filtros:

- Tomador: localizar pelo agente para quem o frete foi emitido;
- Remetente: localizar pelo agente que enviou a carga;
- Destinatário: localizar pelo agente que irá receber a carga;
- Número: localizar pelo número do CT-e;
- Início e Termino: para determinar um período de datas a ser pesquisado;
- Exibir Não enviadas: mostra apenas as notas que não foram enviadas;
- Exibir Apenas Canceladas: mostra apenas as notas que foram canceladas;

From: http://wiki.iws.com.br/ - Documentação de software

Permanent link:
http://wiki.iws.com.br/doku.php?id=manuais:intellicash:transportadora:conhecimento\_de\_transporte&rev=1528309409

Last update: 2018/06/06 19:23